Bir önceki periyotta kişisel e-posta adresinizle Cambridge One hesabı oluşturduysanız:

- 1. <u>https://www.cambridgeone.org</u> adresine giderek Cambridge One hesabınıza kişisel e-postanızla giriş yapın.
- 2. Sağ üst bölümden adınıza tıkladıktan sonra **My profile** bağlantısına tıklayın.

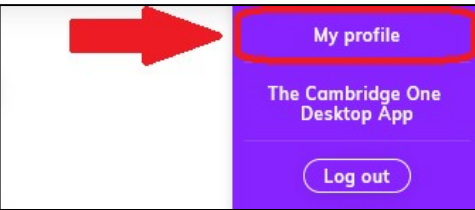

 E-posta adresi bilginizi ÖĞRENCİNUMARASI@ogrenci.karabuk.edu.tr olacak şekilde değiştirerek kaydedin. <u>https://login.microsoftonline.com</u> adresinde @ogrenci.karabuk.edu.tr e-posta hesabınızın gelen kutusuna Cambridge One tarafından gönderilmiş olan e-postayı açarak Verify bağlantısına tıklayarak Cambridge One hesabınızı doğrulayın.

| My profile<br>Details First name                |      |                       |             | "This email is used by another account. Please choose a       |
|-------------------------------------------------|------|-----------------------|-------------|---------------------------------------------------------------|
| Mehmet                                          | Ø    | Kardela Universit     |             | different email."                                             |
| Last name                                       |      | ← 23 @ogrenci.karabuk | .edu.tr     |                                                               |
| Demir                                           | Ø    | Parola girin          |             |                                                               |
| Email<br>2399999999@ogrenci.karabuk.edu.tr      |      | Parolani unuttum      | Oturum açın | E-posta adresinizi değiştirmeye                               |
| Turkey                                          | -    | KARAB                 |             | çalıştığınızda yükaridaki uyarıyı                             |
| Sign me up for email updates from Cambridge One | Save |                       |             | alıyorsanız zemin kat 2 ya da 3<br>numaralı ofislere gidiniz. |

4. Yeni seviyeye geçtiyseniz **Add materials** bağlantısına tıklayarak yeni seviye kitabınızın etkinleştirme kodunu girin ve **Join a class** bağlantısına tıklayarak listede bulunan kodlardan şubenize uygun kodu kullanarak Cambridge One sınıfına katılın.

| (?) Help                       | 🕐 Help                         |
|--------------------------------|--------------------------------|
| + Add materials + Join a class | + Add materials + Join a class |

5. Seviye tekrarı yapıyorsanız, bir önceki periyotta kitabınızı etkinleştirdiğiniz kişisel e-posta adresinizi 3. aşamadaki gibi @ogrenci.karabuk.edu.tr adresine değiştirerek onayladıktan sonra Join a class bağlantısına tıklayın ve listede bulunan kodlardan şubenize uygun kodu kullanarak Cambridge One sınıfına katılın.

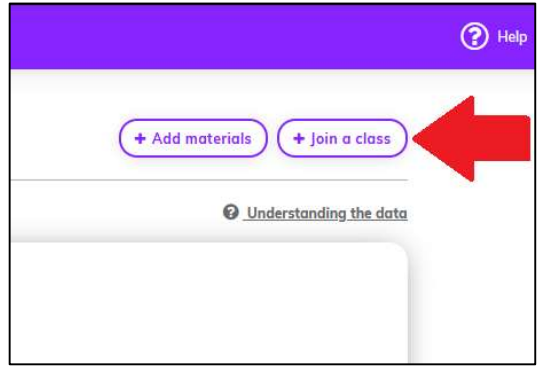